# **GenOvis Export Report**

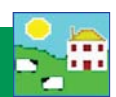

GenOvis members can generate a lamb report out of FarmWorks to submit electronically to the GenOvis website. FarmWorks and GenOvis use the CSIP EID number as the unique identifier for each animal so it is critical that you have recorded an EID number for all lambs you wish to submit, and their dams and sires have a CSIP number.

The GenOvis Export Report collects data on specific groups of lambs that you identify using existing FarmWorks features, such as lambing reports and management groups. Some preparation is required before you start.

Requirements:

- You must have a valid GenOvis number, with a user name and password for access to the GenOvis website.
- Your founders and current breeding stock must be in the GenOvis database.
- The lambs you are uploading must have a CSIP EID in FarmWorks, and the dams and sires of those lambs *must* have an CSIP number recorded in GenOvis as the "National ID".
- The lambs you want in a GenOvis Management Group should be put in a FarmWorks management group first. The easiest method is to run a FarmWorks lambing report for the specific ewes and date range, making sure to select all lambs including born dead or aborted. Run the report, then put the lambs in that report into a management group. Name that group as the GenOvis Management Group number you will be submitting. For example, call the FarmWorks group of lambs "2014 Group 2" if that will be their GenOvis group number.

NOTE: We recommend that lambs in each GenOvis Management Group that you intend to submit to GenOvis be grouped in FarmWorks prior to running this report.

#### Go to Data Transfer > Genetic Evaluation > GenOvis > Export Data

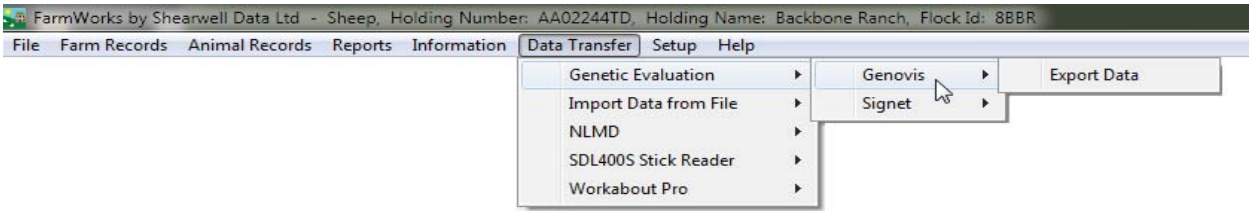

- 1. Enter your GenOvis number.
- 2. Enter the birth year of the lambs as the management year.
- 3. Enter the GenOvis Group Number.
- 4. Use the Management Group filter to find the lambs you want. Tick Select All.
- 5. Enter the flock letters you use for GenOvis.
- 6. If lamb weights were recorded in pounds, then tick the box to convert pounds into kilograms.
- 7. Add disposal codes. (See next section for details.)
- 8. Click on *Export to CSV*.
- 9. Type in a name for this file and save it on your computer where you can find it easily. This is the file you will upload to GenOvis.

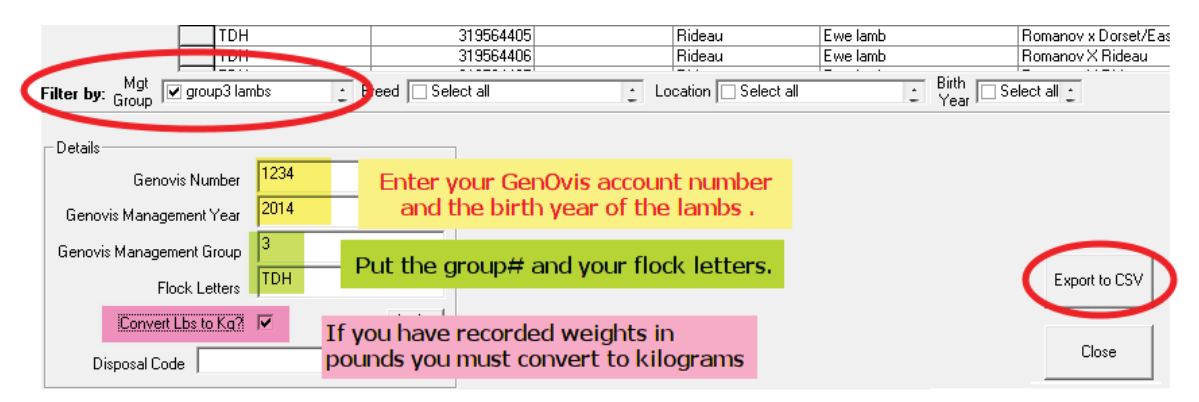

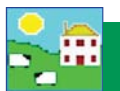

## **Disposal Codes**

GenOvis disposal codes have been pre-loaded into a drop-down list on the GenOvis Data Export screen. If a lamb has been recorded in FarmWorks as sold, slaughtered or died, then the date of that event will be displayed in the Disposal Date column. You can assign a GenOvis disposal code to any lamb with a disposal date.

- 1. Highlight a lamb, or use the Ctrl key to highlight multiple lambs.
- 2. Use the drop-down menu to select a disposal code.
- 3. Click *Assign*.
- 4. De-select the lambs by clicking twice on the Select All box.

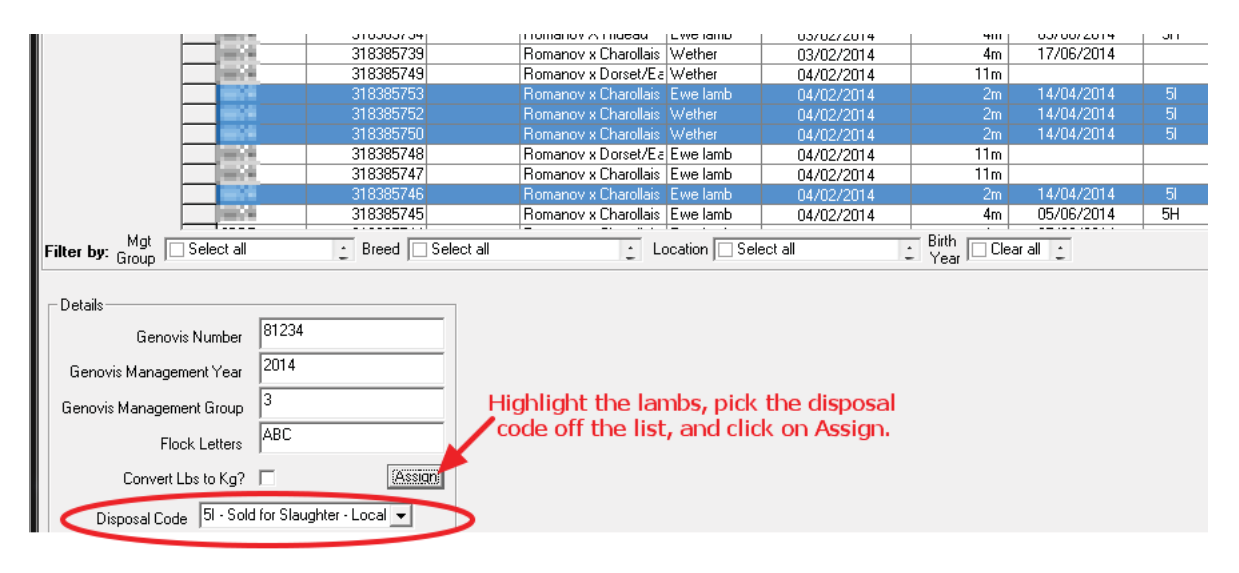

- 5. Select more lambs to assign disposal codes.
- 6. When ready, select *Export to CSV*.

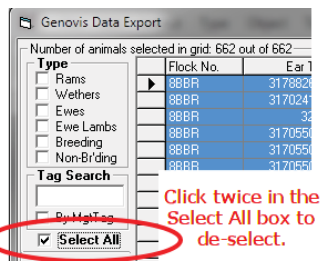

7. Type in a name for this file and save it on your computer where you can find it easily. This is the file you will upload to GenOvis.

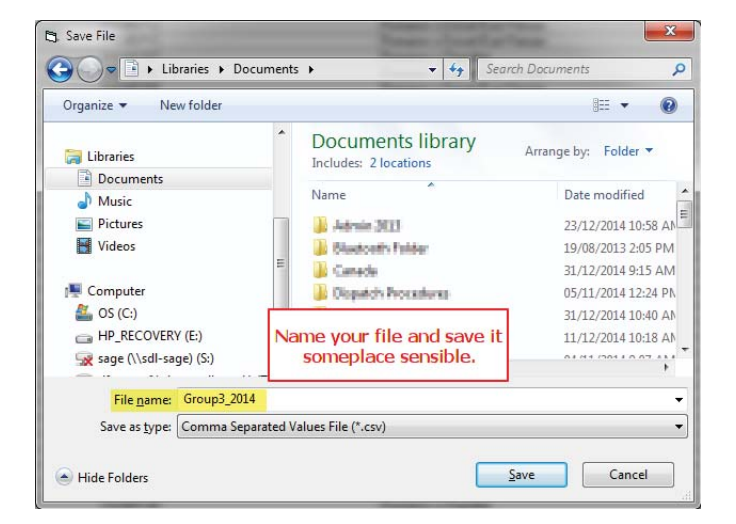

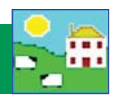

## Editing the csv file

Some minor changes to the csv file are sometimes necessary. *Note*: Opening a csv file in MS Excel<sup>®</sup> to make changes will cause the GenOvis date formatting to be lost when the file is saved. You must re-format all the date columns to be YYYY-MM-DD before you save your changes. Dates in the wrong format will cause your GenOvis upload to fail. See page 104 for how to re-format dates in MS Excel<sup>®</sup>.

#### Lamb Tattoos

If you use the EID option on your stock recorder, your tag numbers are not in the right format for GenOvis to process as the "Lamb Tattoo". The Lamb Tattoo column in your export file should only contain numbers for lambs that died before tagging. Lambs that were tagged are known to GenOvis by their CSIP/NID (national ID number), not by their tattoo, so you must delete those tag numbers in the Lamb Tattoo column

- 1. Open the csv file with MS Excel<sup>®</sup>.
- 2. Lambs that died before tagging should have a number in the Lamb Tattoo column but no CSIP number in the NID column.
- 3. All lambs that lived to be tagged should have a NID number but nothing in the Lamb Tattoo column. Delete any number in the Lamb Tattoo column if there is a NID.
- 4. Select each date column and re-format the dates to YYY-MM-DD. See page 104 for instructions.
- 5. Save as a csv file and exit.

|    |                      |                                              |           |           |                |                |          |    |                              | -                                                               | -       |             |         |     |              |          |
|----|----------------------|----------------------------------------------|-----------|-----------|----------------|----------------|----------|----|------------------------------|-----------------------------------------------------------------|---------|-------------|---------|-----|--------------|----------|
| 4  | A                    | B                                            | C         | D         | E              | F              | G        |    | A                            | В                                                               | C       | D           | E       |     | F            | G        |
| 1  | GENOVIS              | FLOCK LE                                     | T MANAGEN | MANAGEN   | LAMB NID       | LAMB TATTOO    | DAM NID  | 1  | GENOVIS                      | FLOCK LET                                                       | MANAGEN | MANAGEN     | LAMB N  | ID  | LAMB TATTOO  | DAM NID  |
| 2  | 1234                 | ABCD                                         | 2015      | 3         |                | ABCD151164CD   | 31752168 | 2  | 1234                         | ABCD                                                            | 2015    | 3           | 3 /     |     | ABCD151164CD | 31752168 |
| 3  | 1234                 | ABCD                                         | 2015      | 3         |                | ABCD151166CD   | 31752168 | 3  | 1234                         | ABCD                                                            | 2015    | 3           |         |     | ABCD151166CD | 31752168 |
| 4  | 1234                 | ABCD                                         | 2015      | 3         |                | ABCD151165CD   | 31752164 | 4  | 1234                         | ABCD                                                            | 2015    | 3           |         |     | ABCD151165CD | 31752164 |
| 5  | 1234                 | ABCD                                         | 2015      | 3         | 319437676      | ABCD319437676D | 31752168 | 5  | 1234                         | ABCD                                                            | 2015    | 3 319437676 |         |     | 31752168     |          |
| 6  | 1234                 | ABCD                                         | 2015      | 3         | 319437677      | ABCD319437677D | 31752168 | 6  | 1234                         | ABCD                                                            | 2015    | 3           | 319437  | 577 |              | 31752168 |
| 7  | 1234                 | ABCD                                         | 2015      | 3         | 319437678      | ABCD319437678D | 31752164 | 7  | 1234                         | ABCD                                                            | 2015    | 3           | 319437  | 578 |              | 31752164 |
| 8  | 3                    |                                              | 3         | 319437679 | ABCD319437679D | 31752164       | 8        |    |                              |                                                                 |         |             | 79      |     | 31752164     |          |
| 9  | Era                  | Erase any tag in the<br>tattoo column unless |           | e 3       | 319437412      | ABCD319437412D | 31790387 | 9  | Your                         | Your Lamb Tattoo column should<br>be empty except for the lambs |         |             |         |     |              | 31790382 |
| 10 | tati                 |                                              |           | 55 3      | 319437413      | ABCD319437413D | 31790387 | 10 | be e                         |                                                                 |         |             |         |     |              | 31790382 |
| 11 | it has a NID number. |                                              | ar. 3     | 319437408 | ABCD319437408D | 31752164       | 11       | t  | that died before tagging. 08 |                                                                 |         |             |         |     | 31752164     |          |
| 12 | 1234                 | ABCD                                         | 2015      | 3         | 319437406      | ABCD319437406D | 31752167 | 12 |                              | / / A.                                                          |         |             |         | 06  |              | 31752167 |
| 13 | 1234                 | ABCD                                         | 2015      | 3         | 319437405      | ABCD319437405D | 31752167 | 13 | 1234                         | ABCD                                                            | 2015    | 3           | 319437  | 105 |              | 3175216  |
| 14 | 1234                 | ABCD                                         | 2015      | 3         | 319437409      | ABCD31,437409D | 31752164 | 14 | 1234                         | ABCD                                                            | 2015    | 3           | 3194374 | 109 |              | 31752164 |
| 15 | 1234                 | ABCD                                         | 2015      | 3         |                | ABCD151199CD   | 31790386 | 15 | 1234                         | ABCD                                                            | 2015    | 3           |         |     | ABCD151199CD | 31790386 |
| 16 | 1234                 | ABCD                                         | 2015      | 3         | 319437404      | ABCD319437404D | 31790386 | 16 | 1234                         | ABCD                                                            | 2015    | 3           | 3194374 | 104 |              | 31790386 |
| 17 | 1234                 | ABCD                                         | 2015      | 3         | 319437403      | ABCD319437403D | 31790386 | 17 | 1234                         | ABCD                                                            | 2015    | 3           | 3194374 | 103 |              | 31790386 |

#### Delete column headings

If your report failed to upload to GenOvis it might be that the column headings have been rejected and you should delete that row and try again.

- 1. Open the csv file with Notepad.
- 2. Highlight the entire top row of column headings.
- 3. Click *Delete* to remove the text.
- 4. Click *Delete* again to remove the empty row.
- 5. Save and close the file. Try to upload again into GenOvis.

| $\sim$                                                            |                                     |
|-------------------------------------------------------------------|-------------------------------------|
| GO_group3.cs - Notepad                                            |                                     |
| File Edit Format view Help                                        |                                     |
| GENOVIS NUMBER, FLOCK LETTERS, MANAGEMENT YEAR, MANAGEMENT        | T GROUP,LAMB NID,LAMB TATTOO,DAM NI |
| 1234, AAAA, 2015, 3, AAAA151164CD, 317521685, 317882641, 2015     | 5-09-16, w, 3, 0,, 4,, 2015-09-16,  |
| 121 2641,201                                                      | 5-09-16.w.3.042015-09-16.           |
| 123 Highlight and delete all the text in the top row. 15746, 2015 | 5-09-16.w.3.042015-09-16.           |
| 123 Then delete the empty row 21685, 312                          | 7882641.2015-09-16.F.3.24.2         |
| 123 21685,312                                                     | 7882641,2015-09-16,w.3.24.1         |
| 1234, AAAA, 2015, 3, 319437678, AAAA3194376780, 317521649, 318    | 8395746,2015-09-16,w,3,2,,5.8,      |
| 1234 AAAA 2015 3 319437679 AAAA319437679D 317521649 31            | 8395746 2015-09-16 w 3 2 5 2        |

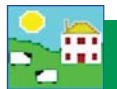

## Re-format date columns

GenOvis requires all the dates in a report (birth dates, weigh dates, disposal dates) to be in a certain format - YYYY-MM-DD (example: August 18, 2015 is formatted as 2015-08-25). Dates that aren't in the right GenOvis format will cause the entire report to be rejected. Unfortunately, if you open a csv file in a spreadsheet program like MS Excel<sup>®</sup> and make changes, when you save the report it will automatically change the dates according to its own settings .

| E                    | F                                |     | G                 | H         | 1          |   | E                           | F           |         | G                | н         | - I       |      |
|----------------------|----------------------------------|-----|-------------------|-----------|------------|---|-----------------------------|-------------|---------|------------------|-----------|-----------|------|
| LAMB NID LAMB TATTOO |                                  | 00  | DAM NID           | SIRE NID  | BIRTH DATE | i | LAMB NID                    | LAMB TATTOO |         | DAM NID          | SIRE NID  | BIRTH DAT | Έ    |
|                      | ABCD151164CD                     |     | 317521685         | 317882641 | 16/09/2015 |   |                             | ABCD1511    | L64CD   | 317521685        | 317882641 | 2015-09   | 9-16 |
|                      | ABCD151166CD                     |     | 317521686         | 317882641 | 16/09/2015 |   |                             | ABCD1511    | L66CD   | 317521686        | 317882641 | 2015-09   | 9-16 |
|                      | ABCD151165                       | 5CD | 317521649         | 318395746 | 16/09/2015 |   |                             | ABCD1511    | L65CD   | 317521649        | 318395746 | 2015-09   | 9-16 |
| 319437676            |                                  |     | 317521685         | 317882641 | 16/09/2015 |   | 319437676                   |             |         | 317521685        | 317882641 | 2015-09   | 9-16 |
| 319437677            | 19437677<br>19437678<br>19437679 |     | Wrong date format |           | 16/09/2015 |   | 319437677                   | [           |         |                  |           | 2015-09   | 9-16 |
| 319437678            |                                  |     |                   |           | 16/09/2015 |   | 319437678                   |             | Righ    | ht date format - |           | 2015-09   | 9-16 |
| 319437679            |                                  |     |                   |           | 16/09/2015 |   | 319437679 year - month - da |             | h - day | 2015-09          | 9-16      |           |      |
| 319437680            |                                  |     | 317521686         | 317882641 | 16/09/2015 |   | 319437680                   | l           |         | 31/321000        | 31/002041 | 2015-09   | 9-16 |
| 319437681            |                                  |     | 317521686         | 317882641 | 16/09/2015 |   | 319437681                   |             |         | 317521686        | 317882641 | 2015-09   | 9-16 |

After you have made changes to a csv file in MS Excel<sup>®</sup> you must change each of the date columns back to be the GenOvis format before you save.

- 1. Highlight each date column (birth, 50-day and 100-day weigh dates, disposal date) by right-clicking on the letter at the top of the column.
- 2. Select Format Cells.

|    |         |           |         |         |           |              |           |           | в        | I = 💩 - A - |                |
|----|---------|-----------|---------|---------|-----------|--------------|-----------|-----------|----------|-------------|----------------|
| _  | 11      |           |         | JA DINI | BIRTHDATE |              |           |           |          |             |                |
|    | A       | В         | С       | D       | E         | F            | G         | н         |          | V           |                |
| 1  | GENOVIS | FLOCK LET | MANAGEN | MANAGEM | LAMB NID  | LAMB TATTOO  | DAM NID   | SIRE NID  | BIRTH DA | ማ           | cu <u>t</u>    |
| 2  | 1234    | ABCD      | 2015    | 3       |           | ABCD151164CD | 317521685 | 317882641 | 16/09/   |             | Copy           |
| 3  | 1234    | ABCD      | 2015    | 3       |           | ABCD151166CD | 317521686 | 317882641 | 16/09/   | 2           | Paste Options: |
| 4  | 1234    | ABCD      | 2015    | 3       |           | ABCD151165CD | 317521649 | 318395746 | 16/09/   |             | È              |
| 5  | 1234    | ABCD      | 2015    | 3       | 319437676 |              | 317521685 | 317882641 | 16/09/   |             | Paste Special  |
| 6  | 1234    | ABCD      | 2015    | 3       | 319437677 |              | 317521685 | 317882641 | 16/09/   |             |                |
| 7  | 1234    | ABCD      | 2015    | 3       | 319437678 |              | 317521649 | 318395746 | 16/09/   |             | Insert         |
| 8  | 1234    | ABCD      | 2015    | 3       | 319437679 |              | 317521649 | 318395746 | 16/09/   |             | <u>D</u> elete |
| 9  | 1234    | ABCD      | 2015    | 3       | 319437680 |              | 317521686 | 317882641 | 16/09/   |             | Clear Contents |
| 10 | 1234    | ABCD      | 2015    | 3       | 319437681 |              | 317521686 | 317882641 | 16/09/   |             | Eormat Cells   |
| 11 | 1234    | ABCD      | 2015    | 3       | 319437684 |              | 317521652 | 317904029 | 17/09/   |             | Column Width   |
| 12 | 1234    | ABCD      | 2015    | 3       | 319437683 |              | 317521652 | 317904029 | 17/09/   |             | Hide           |
| 13 | 1234    | ABCD      | 2015    | 3       | 319437685 |              | 317521672 | 317882641 | 17/09/   |             |                |
| 14 | 1234    | ABCD      | 2015    | 3       | 319437686 |              | 317521672 | 317882641 | 17/09/   | 2013        | <u>o</u>       |
| 15 | 1234    | ABCD      | 2015    | 3       | 319437688 |              | 317959650 | 317882641 | 17/09/   | 2015        | F              |

- 3. Click on Dates. Select 2001-03-14.
- 4. Click OK. Repeat for each column that contains dates.
- 5. Save the report as a csv file and exit.

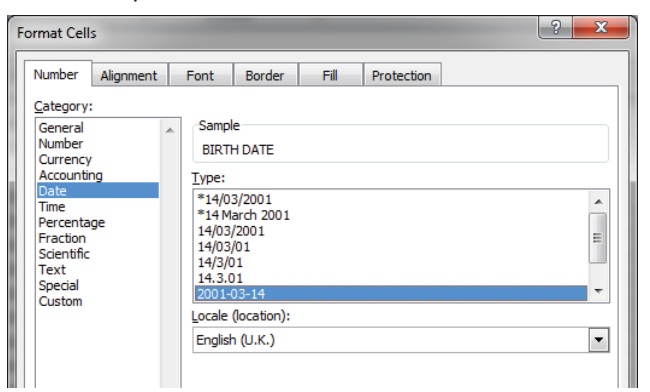

# **GenOvis Export Report**

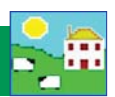

# Upload to GenOvis

NOTE: We recommend you check your export report for errors before you upload to GenOvis. For example, look for missing sires, weights that aren't sensible, and that bottle lamb and fostering information is correct.

Log in to your account on the GenOvis website.

- 1. Click on the *Animals* tab.
- 2. Click on the *Upload Data* button.

| BLOG | Logout                  |
|------|-------------------------|
|      |                         |
|      | Edit as last a destinat |
|      |                         |
|      | Enter new animals       |
|      | Edit group              |
|      | Enter ultrasound data   |
|      | Edit a group ultrasound |
|      | Enter founders          |
| (    | Upload data             |
| 0.0  | Dispecal                |
|      | Reports & Exports       |
|      | Certificate             |
|      |                         |
|      |                         |

- 3. Click on *Upload*. Find the file you saved. Double-click on the file name.
- 4. For upload file type, select BerGere/FarmWorks Complete lamb export file from the drop-down list.
- 5. Click on *Process* to start the upload.
- 6. GenOvis sends a report when the upload is finished. The report will contain any errors or invalid records that could not be imported.

| Step 1:<br>Upload a file by pressing<br>The filename will eppear i<br>select your csv file.<br>Upload |                          |
|----------------------------------------------------------------------------------------------------|--------------------------|
| GO_group3.csv                                                                                         | Select BerGere/FarmWorks |
| <u>Step 2:</u><br>Select the type of upload this file is.                                             | as the type of upload.   |
| Upload file type * BerGère / FarmWorks / Complete lamb data                                           | export File              |
| <u>Step 3:</u><br>Press the "Process" button to add your data to the main database.                   |                          |
| Process<br>Click Process to                                                                           |                          |
| Check the message here for<br>Invalid records will be return upload your file. ges included.          |                          |
| Cancel                                                                                                |                          |